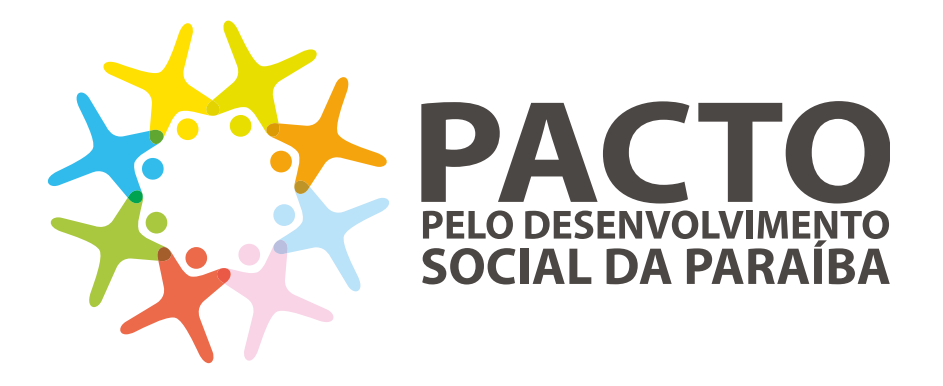

## Município

Manual de Uso da Plataforma

## Índice

| 1.  | Introdução                                         | 3   |
|-----|----------------------------------------------------|-----|
| 2.  | Perfis de acesso                                   | 3   |
|     | 2.1.Coordenador                                    | 3   |
|     | 2.2.Auditor                                        | 3   |
| 3.  | Meu Perfil                                         | 3   |
| 4.  | Biblioteca                                         | 5   |
|     | 4.1.Consultando Documentos                         | 5   |
|     | 4.2.Consultando Modelos de Documento               | 6   |
| 5.  | Uso diário                                         | 8   |
| 6.  | Consultando Editais                                | .11 |
| 7.  | Aderindo a um Edital                               | .14 |
| 8.  | Acompanhando o andamento da minha Parceria         | .16 |
| 9.  | Acompanhando o andamento dos meus objetos          | .23 |
| 10. | Acompanhando o andamento das minhas contrapartidas | .30 |
| 11. | Enviando Documentos<br>Regueridas                  | 24  |
| 10  | Requeridos                                         | .34 |
| 12. | Acompanhando Pagamentos                            | .37 |
| 13. | Abertura de Denuncia                               | .38 |
| 14. | Encerramento da Proposta                           | .39 |

## Manual do Município

## 1. Introdução

O usuário Município será o representante do município responsável por aderir a Editais publicados pelo Estado, e enviar toda a documentação necessária para o andamento dos mesmos.

## 2. Perfis de acesso

Existem 2 perfis de acesso para usuários Município:

#### 2.1.Coordenador

O usuário coordenador é o usuário que fará adesão a Editais, acompanhamento da proposta e envio de documentos requeridos pertinentes a eles.

#### 2.2.Auditor

O usuário auditor é o usuário que possui apenas permissão de visualização de informações no sistema.Não poderá realizar nenhuma ação, apenas consulta de dados.

### 3. Meu Perfil

Essa ferramenta permite a gerência dos dados de sua conta.Para sua segurança, qualquer atualização de dados nessa ferramenta requer o preenchimento de sua senha atual.

|    |                                   | Amand                               | a Sousa (Município)                       | _         |
|----|-----------------------------------|-------------------------------------|-------------------------------------------|-----------|
| ×, | PAC<br>PELO DESENVIO<br>SOCIAL DA | Meus Pactos                         | Editais Biblioteca                        | A CO & C+ |
|    | Meus Pac                          | itos<br>Mar coc <b>o</b>            |                                           |           |
|    | Fase Fase                         | sadge CCE<br>Stucke<br>• Stucke     | Documentacilo     Situação dos documentos | Nor       |
|    |                                   | Feer & Shaqin A                     | Otoma attridade ¥                         | 0         |
|    | Objetes formalizados:             | Códgo não informado (CGE: Código CG | nde informade)                            |           |

Clique no ícone "Meu Perfil" para acessar seu perfil.

Não é possível alterar seu E-mail e nem o seu Perfil (de acesso). Eles se encon-

tram visíveis para fins de consulta.

| Minha conta                                                |                                                                                                    | Cancelar & Voltar                                                                | Salvar |
|------------------------------------------------------------|----------------------------------------------------------------------------------------------------|----------------------------------------------------------------------------------|--------|
| Minha conta                                                | é necessório informar a senha para<br>erta atual<br>Nome<br>Amanda Sous<br>CFF<br>457.235.226<br>E3 E-mal<br>município@es<br>E Perfi<br>Município - S | Cancelar & Voltar<br>a atualizar seus dados.<br>a<br>-71<br>wemplo.com.br<br>umé | Sahar  |
| * Selectore uma foto<br>Remover foto<br>Troq<br>Nova senha | ue sua senha, se d                                                                                                    | esejar                                                                           |        |
| Contrine a no                                              | re purne                                                                                                    |                                                                                  |        |

## 4. Biblioteca

Na biblioteca você poderá consultar documentos da biblioteca e modelos de documento previamente cadastrados pelo Estado.

#### 4.1.Consultando Documentos

Essa ferramenta permite a consulta de Documentos da Biblioteca cadastrados pelo Estado.

Os Documentos da Biblioteca são documentos disponibilizados na biblioteca para consulta.

Para consultar os Documentos da Biblioteca, acessamos a ferramenta em:

|            |                                                    | Amanda Sousa (Municípia)                                                                                                    |         |
|------------|----------------------------------------------------|----------------------------------------------------------------------------------------------------|---------|
| The second | PACTO<br>PELO DESENVOLVIMENTO<br>SOCIAL DA PARAIBA | Meus Pactos Editais Biblioteca<br>Decumentos de Biblioteca<br>Modelos de Documento                                                                                                    | A = A + |
|            | Documentos da B                                    | iblioteca                                                                                                    |         |
|            | Buscar por titulo                                  | and the second second se |         |
|            | This A                                             | Extensio                                                                                                    |         |
|            | Teste                                              |                                                                                                    |         |
|            |                                                    |                                                                                                    |         |
|            |                                                    |                                                                                                    |         |
|            |                                                    |                                                                                                    |         |

Existe um campo de busca que permite ao usuário refinar os documentos demonstrados. A busca aceita valores parciais de título.

#### Documentos da Biblioteca

Vale ressaltar que, após a definição dos valores dos filtros, é necessário clicar no botão "Buscar" para que eles sejam aplicados à lista.

Para efetuar download do arquivo anexado ao documento da biblioteca, basta clicar no link do arquivo na coluna "Baixar Arquivo".

| Documentos da Biblioteca |          |   |  |  |  |  |  |  |  |
|--------------------------|----------|---|--|--|--|--|--|--|--|
| Buscar por título        | Buscar   |   |  |  |  |  |  |  |  |
| Thulo 🛦                  | Extensio | _ |  |  |  |  |  |  |  |
| Teste                    | <b>•</b> | * |  |  |  |  |  |  |  |

#### 4.2.Consultando Modelos de Documento

Essa ferramenta permite a consulta de Modelos de Documento cadastrados pelo Estado.

Os Modelos de Documento são utilizados no preenchimento Documentos Requeridos, para disponibilizar um modelo do documento solicitado.

Para consultar os Modelos de Documento, acessamos a ferramenta em:

| Amanda Sousa (Municipia) |                                                    |                             |                                                              |          |  |  |  |  |
|--------------------------|----------------------------------------------------|-----------------------------|--------------------------------------------------------------|----------|--|--|--|--|
| No.                      | PACTO<br>PELO DESENVOLVIMENTO<br>SOCIAL DA PARAIBA | Meus Pactos Editais B       | iblioteca<br>Decumento- de Bblioteca<br>Modelos de Documento | A == A + |  |  |  |  |
|                          | Modelos de Docu                                    | mento                       |                                                              |          |  |  |  |  |
|                          | Buscar por título                                  | Tipo de documento           | • Bacar                                                      |          |  |  |  |  |
|                          | Thule A                                            | Tipo de Documento           | Extensão                                                     |          |  |  |  |  |
|                          | Cartidáe-de Debitos Flacais                        | Cartidio Negativa de Debita | •                                                            | *        |  |  |  |  |
|                          | Cronograma de Capacitação de Profesionais          | Cronograme de Aqões         |                                                              |          |  |  |  |  |
|                          | Instalação e Ponse da CIPA.                        | Ata da Reurião da Possa     | •                                                            |          |  |  |  |  |
|                          | Planta de Construção de Escola                     | Planta da olera             |                                                              | *        |  |  |  |  |
|                          |                                                    |                             |                                                              |          |  |  |  |  |

Existe um campo de busca que permite ao usuário refinar os documentos demonstrados.

A busca aceita valores parciais de título e existe um filtro por tipo de documento.

Modelos de Documento

| ais                                        | Tipo de documento           | w Buscar |   |
|--------------------------------------------|-----------------------------|----------|---|
| Titulo 🛦                                   | Tipo de Documento           | Extensão |   |
| Certidão de Debitos Fiscais                | Cartidão Negativa de Debito | •        | * |
| Cronograma de Capacitação de Professionais | Cronograma de Ações         | 85       | * |

Vale ressaltar que, após a definição dos valores dos filtros, é necessário clicar no botão `Buscar` para que eles sejam aplicados à lista.

Para efetuar download do arquivo anexado ao documento da biblioteca, basta clicar no link do arquivo na coluna "Baixar Arquivo"

#### Modelos de Documento

| Buscar por título                         | Tipo de documento -         | Buscar    |
|-------------------------------------------|-----------------------------|-----------|
| Titulo 🛦                                  | Tipo de Documento           | Extensio  |
| Certidão de DiBitos Fiscais               | Certidão Negativa de Débito | P2 *      |
| Cronograma de Capacitação de Profesionais | Cronograma de Ações         | <b>**</b> |
| Instalação e Posse da CIPA                | Ata de Reunião-de Posse     | <b>P2</b> |
| Planta de Construção de Escola            | Planta da obra              | <b>1</b>  |

### 5. Uso diário

Ao acessar o sistema, o usuário será redirecionado para a ferramenta "Meus Pactos", que trará uma lista com todas as propostas/parcerias do município. Na coluna "Última Atividade" poderá conferir qual a última vez que a proposta/parceria foi movimentada.

|                                 |                                                                                                    | Amanda Sou                                                                                                    | sa (Municípia)                                                                                                    |                                                                                                    |                            |                                                                                                    |
|---------------------------------|----------------------------------------------------------------------------------------------------|----------------------------------------------------------------------------------------------------|----------------------------------------------------------------------------------------------------|----------------------------------------------------------------------------------------------------|----------------------------|----------------------------------------------------------------------------------------------------|
| PAC<br>PELO DESENV<br>SOCIAL DA |                                                                                                    | rus Pactos Edit                                                                                                    | ais Biblioteca                                                                                                    |                                                                                                    | <b>A</b> 🖂                 | <b>≜</b> 0+                                                                                                    |
| Meus Pa                         | ctos                                                                                                    |                                                                                                    |                                                                                                    |                                                                                                    |                            |                                                                                                    |
| Buscar por obdigo ou o          | ddigo CGE 🖗                                                                                                    |                                                                                                    |                                                                                                    |                                                                                                    |                            |                                                                                                    |
| Buscar por código o             | r elidiga CGE                                                                                                    |                                                                                                    |                                                                                                    |                                                                                                    |                            |                                                                                                    |
| Fase                            | Stuiçlo                                                                                                    |                                                                                                    | Documentação                                                                                                    |                                                                                                    |                            |                                                                                                    |
| Fase                            | <ul> <li>Stuação</li> </ul>                                                                                                    |                                                                                                    | Situação dos docur                                                                                                    | nentos                                                                                                    | bacar                      |                                                                                                    |
| Edul A                          | Face A                                                                                                    | Stungto 🛦                                                                                                    | Útima atividade 🔻                                                                                                    |                                                                                                    |                            |                                                                                                    |
| QA Aprovação                    | Execução                                                                                                    | Aprovada                                                                                                    | 6 horse atrite                                                                                                    | D+0,0 ♥ 006                                                                                                    | Q.                         |                                                                                                    |
| Objetos formalizados            | Schdige não informado (                                                                                                    | CGE: Código CGE não in                                                                                                    | formadoj                                                                                                    |                                                                                                    |                            |                                                                                                    |
| causos                          | Encertamento                                                                                                    | Em análise                                                                                                    | 21 horas atris                                                                                                    | ₽0,4 ♥ 0.29                                                                                                    | Q                          |                                                                                                    |
| Objetos formalizados            | Câdge não informado (                                                                                                    | CGE: Codigo CGE não in                                                                                                    | formadel                                                                                                    |                                                                                                    |                            |                                                                                                    |
| 01/2017                         | Adenão                                                                                                    | Selectonado                                                                                                    | 2 dies atris                                                                                                    | B≥2/6 02 08                                                                                                    | Q                          |                                                                                                    |
|                                 | PAGE PACE<br>PELO DESERV<br>SOCIAL DA<br>MEUS PAC<br>Buscar por obligo ou d<br>Buscar por obligo ou d<br>D<br>Buscar por obligo ou d<br>Buscar por obligo ou d<br>Buscar por obligo ou d<br>D<br>Buscar por obligo ou d<br>D<br>D<br>Buscar por obligo ou d<br>D<br>D<br>D<br>D<br>D<br>D<br>D<br>D<br>D<br>D<br>D<br>D<br>D<br>D<br>D<br>D<br>D<br>D<br>D | Constant and one of the second of the second of the s | Amande Sou<br>Contract da parada da<br>Meus Pactos<br>Meus Pactos<br>Meus Pact | Amande Sousa (Municipie)       Meus Pactos       Editais       Biblioteca         Meus Pactos   Editais Biblioteca       Buscar por obdigo cocci •         Buscar por obdigo cocci •    Buscar por obdigo cocci •  Buscar por obdigo cocci •  Buscar por obdigo c | Annande Sousse (Municipie) | Amanda Sousa (Municipie)         Meus Pactos       Editais       Biblioteca       Image: Contraction of the second of the second of the secon |

Ainda na lista, terá fácil acesso aos detalhes da proposta / parceria ao clicar na *lupa* 

|            |                                                                            |                                                      | Amanda Sou            | sa (Município)                            |              |           |  |
|------------|----------------------------------------------------------------------------|------------------------------------------------------|-----------------------|-------------------------------------------|--------------|-----------|--|
| The second | PLO DESENV<br>SOCIAL DA                                                    | CELOWIENTO<br>PARAIBA                                | is Pactos Edit        | ais Bblioteca                             |              | A III A 9 |  |
|            | Meus Pao<br>Buscar por obligo ou o<br>Buscar por obligo ou<br>Face<br>Face | Ctos<br>Step CCE •<br>reldge CCE<br>Shuclo<br>Shuclo |                       | Documentação<br>Struação dos docume       | 1806 ·       | -         |  |
|            | Edital 🛦<br>QA Aprovação                                                   | Fore &                                               | Stracto &             | Otime atividade <b>V</b><br>6 horas atrás | D+0,e ♥ 0,6  | Q         |  |
|            | Objetos formalizados                                                       | S Citilgo não informado (C                           | GE: Côdigo CGE não li | formadoj                                  |              |           |  |
|            | C312304                                                                    | Enceramento                                          | Em análise            | 21 horas atris                            | D≠0/4 ♥ © 29 | Q.        |  |
|            | Objetos formalizados                                                       | Citidge ride informade (C                            | GE Côdigo CGE não la  | Armado)                                   |              |           |  |
|            | 01/2017                                                                    | Adesão                                               | Selecionado           | 2 dias atris                              | D₂2/8 02 008 | Q         |  |

Para facilitar o refinamento da lista de propostas/parcerias, o usuário possui uma busca por código/código CGE dos objetos formalizados, além dos filtros a seguir:

- **Fase**: Selecione a *fase* que deseja filtrar. Por exemplo, se quiser visualizar as propostas que estão na fase "Adesão" selecione a fase "Adesão" e clique em "Buscar" para filtrar a listagem.

- **Situação**: Selecione a *situação* desejada. Por exemplo, se quiser visualizar apenas propostas selecionadas, selecione a situação "Selecionado" e clique em "Buscar" para filtrar a listagem.

- **Documentação**: Selecione a *situação da documentação* desejada.Por exemplo, se quiser visualizar apenas propostas com toda a documentação já enviada, selecione a situação "Documentos Completos" e clique em "Buscar" para filtrar a listagem.

#### Meus Pactos

| Buscar por código o | u código CGE 🕻 | <b>)</b> |   |                         |   |        |
|---------------------|----------------|----------|---|-------------------------|---|--------|
| Buscar por códig:   | ou código CGI  | E        |   |                         |   |        |
| Fase                |                | Situação |   | Documentação            |   |        |
| Fase                | *              | Situação | v | Situação dos documentos | w | Buscar |

Para acessar o objeto formalizado de uma proposta de forma mais ágil, poderá clicar no link para o objeto.

| Meus Pa                | ctos                         |                        |                    |            |        |
|------------------------|------------------------------|------------------------|--------------------|------------|--------|
| Buscar por código ou o | tódigo CGE 0                 |                        |                    |            |        |
| Buscar por código o    | u código CGE                 |                        |                    |            |        |
| Fase                   | Situeção                     |                        | Documentação       |            |        |
| Fase                   | <ul> <li>Situsção</li> </ul> |                        | Situação dos docum | entos      | Buscar |
| Edital 🔺               | Fase 🛦                       | Situação 🛦             | Última atividade 🔻 |            |        |
| QA Aprovação           | Execução                     | Aprovado               | 6 horas atrás      | B≥0/0 ♥ 00 | Q      |
| Objetos formalizados   | Código não informado         | (CGE: Código CGE não i | nformadel          |            |        |
| C323DJ                 | Encerramento                 | Em análise             | 21 horas atrás     | ₿0/4 ♥ \$2 | ۹ م    |
| Objetos formalizados   | Código não informado         | (CGE: Código CGE não i | nformade)          |            |        |

Caso a proposta ainda esteja na fase de adesão, poderá editar sua proposta clicando no *lápis* presente ao lado da *lupa*:

#### Meus Pactos

| Buscar por código ou có | idigo CCE 🖗        |                             |                     |            |        |
|-------------------------|--------------------|-----------------------------|---------------------|------------|--------|
| Buscar por código ou    | oódigo CGE         |                             |                     |            |        |
| Fase                    | Situa              | ção                         | Documentação        |            |        |
| Fase                    | * 58               | uação ~                     | Situação dos docume | entos      | Buscar |
| Edital 🛦                | Fase 🛦             | Situação 🛦                  | Última atividade 🔻  |            |        |
| юктмва                  | Adesão             | Em andiise                  | 1 minute atrás      | D≥0/1 ✔ 00 | / Q    |
| QA Aprovação            | Execução           | Aprovado                    | 6 horas atrás       | ₽0/0 ✔ 96  | ٩      |
| Objetos formalizados:   | S Código não infor | mado (CGE: Código CGE não i | nformado)           |            |        |

## 6. Consultando Editais

Para consultar editais publicados, acesse a ferramenta em:

| N. | PELO DESE<br>SOCIAL                               | <b>CTO</b><br>NVOLVIMENTO<br>DA PARAIBA | Amanda Sousa (M<br>Meus Pactos Editais | funicípio)<br>Biblioteca               |                 | <b>A</b> @ | 1 <b>4</b> (* |
|----|---------------------------------------------------|-----------------------------------------|----------------------------------------|----------------------------------------|-----------------|------------|---------------|
|    | Editais<br>Buscar por obdigo<br>Buscar por obdigo | bile                                    | Periodo de admilio<br>Selecione        | • Bucz<br>Prant de formulação ¥        | Oliva stridade  |            |               |
|    | 01/2016                                           | Inicio-em 05/05/2056                    | Adesites and 03/05/2017 Asses          | Formulizações até 03/02/2018 Missionem | é horas atrás 🗃 | Q          |               |
|    | 01/2017 •                                         | Inicio-em 05/05/2054                    | Admilies and 03/05/2057                | Formulizações até 03/02/2018           | 2 die zole 🗄    | Q.         |               |
|    | 01-2016/05 🔶                                      | Inicio-em 05/30/2054                    | Admiles atd 05/30/2054                 | Formalizações até 31/15/2017           | 2 dies atris 👹  | Q,         |               |

Todos os editais publicados até o momento serão demonstrados na lista.

A lista de editais publicados permite que filtro e busca sejam aplicados ao resultado exibido. São eles:

- **Status**: Selecione o *status* dos editais que deseja filtrar. Por exemplo, se quiser visualizar as editais publicados abertos para proposta, selecione o status "Abertos para Proposta" e clique em "Buscar" para filtrar a listagem.

- **Busca por código**: Informe um *código* completo ou parcial de um edital para filtrar os editais que possuam o código, ou parte dele, informado.

Vale ressaltar que, após a definição dos valores dos filtros, é necessário clicar no botão "Buscar" para que eles sejam aplicados à lista.

Para visualizar o edital mais detalhadamente, clique no botão *lupa* no edital desejado.

| Editais           |                      |                               |                                          |                    |
|-------------------|----------------------|-------------------------------|------------------------------------------|--------------------|
| Buscar por código |                      | Período de adesão             |                                          |                    |
| Buscar por códig  | 10                   | Selecione                     | • Buscar                                 |                    |
| Código 🛦          | Inicio               | Przeo de Adesão 🔻             | Prazo de Formalização ¥                  | Últina atividade   |
| 01/2016 🔶         | Inicie em 01/01/2016 | Adexiden até 03/01/2017 Marke | Formalizações até 03/02/2018 100/02/2018 | 6 horan atrás 🛱 🔍  |
| 01/2017 🚖         | Inicio em 05/01/2054 | Adesões até 03/01/2017        | Formalizações atá 03/02/2018 SERTIMA     | 2 das stris 🗊 🔍 Q, |
| 05-2056/05 🚖      | Inicie em 01/10/2016 | Adeodes até 31/10/2016 Marke  | Formalizações até 31/10/2017             | 2 dias atris 🗇 🔍   |

Nessa tela poderá consultar o edital de forma detalhando, com informações de datas, status e condições prévias para a proposta.

Poderá também consultar os documentos do edital, objetos, contrapartidas e documentos requeridos separados por fase.

| Editais / C323DJ                                                                            | Editais / C323DJ  Editai teste  Aberto para adeado  Condições prévias para a Proposta: |                    |                           |  |
|---------------------------------------------------------------------------------------------|----------------------------------------------------------------------------------------|--------------------|---------------------------|--|
| Edital teste                                                                                |                                                                                        |                    | Aberto para adesão        |  |
| C Adesões até 31 de Outubro d     O Adesões até 31 de Outubro     O Formalizações até 01 de | le 2016<br>ro de 2016<br>Dutubro de 2017                                               |                    |                           |  |
| Condições prévias para a Proposta<br>Condições prévias realizando um te                     | ste                                                                                    |                    |                           |  |
| Documento do Edital (0)                                                                     | Objetos (1)                                                                            | Contrapartidas (1) | Documentos requeridos (3) |  |
| Este Edital não possul Documentos                                                           | associados                                                                             |                    |                           |  |

Nas abas "Objetos" e "Contrapartidas" serão listados os objetos e contrapartidas do Edital.

Para consultar as informações e documentos requeridos para cada um deles, clique no nome do Objeto ou Contrapartida desejado.

| Editais / C323DJ                                                                                                    |                    | Minha proposta            |
|----------------------------------------------------------------------------------------------------|--------------------|---------------------------|
| Edital teste                                                                                                    |                    | Aberto pera adesão        |
| <ul> <li>Início em 01 de Outubro de 2016</li> <li>Adesões até 31 de Outubro de 2016</li> <li>Formalizações até 01 de Outubro de 2017</li> </ul>                                                                                                    |                    |                           |
| Condições prêvias realizando um teste                                                                                                    |                    |                           |
| Documento do Edital (0) Objetos (1)                                                                                                    | Contrapartidas (1) | Documentos requeridos (3) |
| Doação     Conception     Conception     Conce |                    |                           |
| 🖌 Selecionado                                                                                                    |                    |                           |

Na parte inferior, após as informações do edital, caso o município já possua uma proposta/parceria para o edital em questão, será demonstrada uma seção "Minha Proposta" com um resumo da proposta existe e link para visualização da mesma.

#### Minha Proposta

| 1 | lase                 | Situação                                     | Última atividade             |            |   |
|---|----------------------|----------------------------------------------|------------------------------|------------|---|
|   | Encerramento         | Em análise                                   | 21 horas atrás               | ₽0/4 ♥ ₽29 | Q |
|   | Objetos formalizados | <ul> <li>Código não informado (CG</li> </ul> | E: Código CGE não informado) |            |   |

Caso o município não possua uma proposta, será demonstrado um botão para realizar a adesão ao Edital.

| iditais / 1/3                                                                               |                                          |                    | Aderiv                    |
|---------------------------------------------------------------------------------------------|------------------------------------------|--------------------|---------------------------|
| 3/4                                                                                         |                                          |                    | Aberto para adesão        |
| Diricio em 01 de Outubro de     O Adesões até 31 de Outubro     O Formalizações até 30 de N | e 2016<br>ro de 2016<br>iovembro de 2016 |                    |                           |
| Condições prévias para a Proposta:<br>Município deve estar adimplente.                      |                                          |                    |                           |
| Documento do Edital (1)                                                                     | Objetos (1)                              | Contrapartidas (1) | Documentos requeridos (1) |
| Edital                                                                                      |                                          |                    | *                         |
|                                                                                             |                                          | Aderiz.            |                           |

## 7. Aderindo a um Edital

Para realizar a adesão de um Edital, deverá realizar o seguinte procedimento: Acesse a lista de editais e clique no botão *lupa* a frente do edital que deseja aderir. Confira as informações do edital, condições prévias, datas e documentos necessários para cada fase.

Verifique os objetos e contrapartidas disponíveis para o Edital em questão. Após as informações do Edital, clique no botão `Aderir` para realizar a adesão.

Preencha as informações necessárias à adesão:

| 1/3 / Adesão                          |                     | Cancelar & Voltar | Salvar |
|---------------------------------------|---------------------|-------------------|--------|
| elefone fixo ()                       | Colular ()          |                   |        |
| C                                     | с.                  |                   |        |
| nail institucional 🖗                  | Email pessoal 0     |                   |        |
| 0                                     | 0                   |                   |        |
| onsulte os documentos requeridos na p | ublicação do Edital |                   |        |
| Objetos Contrapartidas                |                     |                   |        |
| Obra nova                             |                     |                   |        |
| (2) Convênio                          |                     |                   |        |
| Educação                              |                     |                   |        |
| Detalhamento a ser definida pe        | lo Convenente       |                   |        |
| P Descrição a ser definida pelo Co    | onvenente           |                   |        |
|                                       |                     |                   |        |
|                                       |                     |                   |        |
| . Selector                            | sado.               |                   |        |
|                                       |                     |                   |        |

Na aba "Objetos", selecione o(s) objeto(s) desejado(s). Na aba "Contrapartidas", selecione a(s) contrapartida(s) desejada(s).

Após preencher as informações necessárias à adesão, selecionar os objetos e contrapartidas desejadas, clique no botão "Salvar".

| 1/3 / Adesão                                                                                                    |                       | Cancelar & Voltar | Salvar |
|----------------------------------------------------------------------------------------------------|-----------------------|-------------------|--------|
| Telefone fixo O                                                                                                    | Celular O             |                   |        |
| (84) 3232-3232                                                                                                    | % (84) 98888-1111     |                   |        |
| Email institucional O                                                                                                    | Email pessoal O       |                   |        |
| Institucional@exemplo.com                                                                                                    | Ø pessoal⊕exemplo.com |                   |        |
| Objetes Contrapartidas<br>Incluir Objetos                                                                                                    |                       |                   |        |
| Cbra nova<br>Cbra nova<br>Corvelnio<br>Educação<br>Secretaria da educação<br>Detalhamento a ser definida pelo Convento<br>Descrição a ser definida pelo Convenento | nente<br>e            |                   |        |
| 🛩 Selecionado                                                                                                    |                       |                   |        |

Caso queira cancelar a adesão, clique no botão `Cancelar e Voltar` para ser redirecionado ao Edital.

## 8. Acompanhando o andamento da minha Parceria

Ao acessar o sistema, o usuário será redirecionado para a ferramenta "Meus Pactos", que trará uma lista com todas as propostas/parcerias do município. Clique na *lupa* da proposta/parceria que deseja acompanhar.

#### Meus Pactos

| Buscar por código ou | código CGE 😡  |             |                    |            |        |
|----------------------|---------------|-------------|--------------------|------------|--------|
| Buscar por código    | ou código CGE |             |                    |            |        |
| Fase                 | Situação      |             | Documentação       |            |        |
| Fase                 | - Situação    |             | Situsção dos docum | ientos     | Buscar |
| Edital 🛦             | Fase 🛦        | Situação 🛦  | Última atividade 🔻 |            |        |
| 1/3                  | Adesão        | Em análise  | 1 minuto atrás     | 0⊲ ♥ ₽0    | 10     |
| 01/2017              | Adesão        | Selecionado | 12 minutos atrás   | ₽3/6 03 ₽9 | ٩      |
| KKKTMBA              | Adesão        | Em análise  | 25 minutos atrás   | ₽0/1 ✔ ₽0  | / Q    |

No topo da visualização temos as fases da proposta, sendo a fase selecionada a fase atual da proposta. Para alterar a visualização de documentos, objetos e contrapartidas para outras fases, basta clicar na fase desejada.

| 01/2017 / 5                       | ume                                                   |                 |                |                             |         |     |   |          |
|-----------------------------------|-------------------------------------------------------|-----------------|----------------|-----------------------------|---------|-----|---|----------|
| 🔗 Não receber notificaçõe         | 5                                                     |                 |                |                             |         |     |   |          |
| c                                 | O<br>Adesão                                           | Formalização    | Execução       | Encerramento                |         |     |   |          |
| )## 1 Região                      | Selecionado                                           |                 | Enviados (6/   | 3)                          |         |     |   |          |
| 0 (83) 99123-4567                 | 🔤 pesscal3@ex                                         | emple.com.br    | Aprovados ((   | 0/3)                        |         |     |   |          |
| 📞 (83) 1234-5678                  | 🖂 institucional3                                      | @exemplo.com.br |                |                             |         |     |   |          |
| Documentos da P<br>Enviados (2/4) | Documentos da Proposta (2)<br>Envíados (2/4) Analisad |                 | s (1)          | Contrap<br>Aprevações (0/2) | ertidae | (1) |   |          |
| Documentos                        |                                                       | Situação        | Comentários Ar | silises                     |         |     |   |          |
| Ata de Reunião de Posse           |                                                       |                 | 1              | 0/0                         | ٩       | *   | ۵ | 8        |
| Comprovante de endereço n         | esidencial                                            |                 | 1              | 0/0                         | Q       | *   | ۵ | 8        |
| Diploma do Prefeito               |                                                       |                 |                |                             |         |     |   | *        |
| Documento de Identidade p         | essoal                                                |                 |                |                             |         |     |   | <u>+</u> |

Na visualização da proposta/parceria, poderá consultar o sumário de informações, onde constam os telefones de contato, e-mail, e informações da situação da mesma.

Ao lado do sumário, é possível acompanhar uma barra de progresso referente a documentos enviados da proposta, além das aprovações dos documentos.

| 01/2017 / Su                 | mé               |                  |             |             |                  |        |     |   |   |
|------------------------------|------------------|------------------|-------------|-------------|------------------|--------|-----|---|---|
| Não receber notificações     |                  |                  |             |             |                  |        |     |   |   |
|                              | O<br>Adesão      | Formalização     | Execut      | ção         | Encerramento     |        |     |   |   |
| )≈ 1 Região                  | Selecionado      |                  | Envia       | dos (6/3)   |                  |        |     |   |   |
| 0 (83) 99123-4567            | 🔤 pessoal3@exe   | mpla.com.br      | Aprov       | vados (0/3) |                  |        |     |   |   |
| (83) 1234-5678               | 🖂 institucional3 | @exemplo.com.br  |             |             |                  |        |     |   |   |
|                              |                  |                  |             |             |                  |        |     |   |   |
| Documentos da Prop           | posta (2)        | Objete           | is (1)      |             | Contrapa         | rtidas | (1) |   |   |
| Enviados (2/4)               |                  | Analisados (0/2) |             |             | Aprevações (0/2) |        |     |   |   |
| Documentos                   |                  | Situsção         | Comentários | Anilise     |                  |        |     |   |   |
| Ata de Reunião de Posse      |                  |                  | 1           | 0/0         |                  | ٩      | *   | ۵ | 8 |
| Comprovante de endereço resi | dencial          |                  | 1           | 0/0         |                  | Q      | *   | ۵ | 8 |
|                              |                  |                  |             |             |                  |        |     |   |   |
| Diploma do Prefeito          |                  |                  |             |             |                  |        |     |   | - |

A proposta está separada em 3 abas:

Na aba "Documentos da Proposta" teremos uma lista com os documentos requeridos para a proposta na fase selecionada.

Existem 3 indicadores na aba, tratando a quantidade de documentos enviados, análises e aprovações

Para cada documento é informado a situação, quantidade de comentários e um indicador de análises. Quando o documento ainda não foi enviado, essas informações não estarão disponíveis.

Para documentos enviados, as seguintes ações estarão disponíveis:

- Visualizar (lupa) para visualizar o documento de forma mais analítica.
- Baixar arquivo (download) para baixar o documento enviado.

- Substituir (*upload\_2*) para enviar um novo arquivo para o documento requerido.

- Excluir (lixeira) para excluir o documento enviado.

| ₩ 1 Região (83) 99123-4567 8<br>(83) 99123-4567 8<br>(83) 1234-5678 5 | Selecionado | xemplo.com.br<br>3@exemplo.com.br | Enviad      | os (6/3)<br>dos (0/3) | _       |         |     |   |   |
|-----------------------------------------------------------------------|-------------|-----------------------------------|-------------|-----------------------|---------|---------|-----|---|---|
| Documentos da Propo                                                   | sta (2)     | Objeta                            | s (1)       | koma                  | Contrap | artidas | (1) |   |   |
| Documentas                                                            |             | Situação                          | Comentários | Analises              | 4       |         |     |   |   |
| Ata de Reunião de Posse                                               |             |                                   | 1           | 0/0                   |         | ٩       | *   | ۵ | 1 |
| Comprovente de enderaça resider                                       | ncial       |                                   | i           | 0/0                   |         | Q       | Ŧ   | ۵ | 1 |
| Dipioma do Prefeito                                                   |             |                                   |             |                       |         |         |     |   | - |
| Documento de Identidade pessoa                                        | 1           |                                   |             |                       |         |         |     |   |   |

Para documentos não enviados, as seguintes ações estarão disponíveis:

- Enviar arquivo (upload) para enviar o documento requerido.

| <ul> <li>I Região</li> <li>(83) 99123-4567</li> <li>(83) 1234-5678</li> </ul> | Selecionado<br>E pessoal3@exi<br>institucional3 | empia.com.br<br>@exempla.com.br | Enviado<br>Aprovad | s (6/3)<br>ios (0/3) |               |     |   |    |
|-------------------------------------------------------------------------------|-------------------------------------------------|---------------------------------|--------------------|----------------------|---------------|-----|---|----|
| Documentos da Propos                                                          | ita (2)                                         | Objetes                         | (1)                | 0                    | ontrapartidas | (1) |   |    |
| Documentas                                                                    |                                                 | Situação (                      | Comentários        | Aprovações (         | (9/72)        |     |   |    |
| Ata de Reunião de Posse                                                       |                                                 |                                 | 1                  | 0/0                  | ۹             | *   | ۵ | 1  |
| Comprovente de endereço residen                                               | dal                                             |                                 | 1                  | 070                  | Q             | ÷   | ۵ | 10 |
| Dipiorra do Prefeito                                                          |                                                 |                                 |                    |                      |               |     |   | 1  |
| Documento de Identidade pessoal                                               |                                                 |                                 |                    |                      |               |     |   | -  |

Na aba "Objetos" teremos a lista com os objetos da proposta. Para cada objeto serão demonstradas as seguintes informações:

- Fase: A fase em que o objeto se encontra.

- **Situação**: A situação do objeto.(Em análise, aprovado, reprovado, denunciado, tomada de contas especial)

- **Documentos enviados**: Quantidade de documentos enviados / quantidade total de documentos para o objeto.

- Documentos sem análise: Quantidade de documentos enviados que ainda não possuem análise.

- Decisões: Indicador que trará a informação das decisões do estado sobre os documentos do objeto.

| (83) 99123-4567<br>(83) 1234-5678 | 🖾 pes                   | soal3@exemplo.co<br>itucional3@exemp | m.br<br>lo.com.br                    | Aprovados (               | D/3)                          |   |
|-----------------------------------|-------------------------|--------------------------------------|--------------------------------------|---------------------------|-------------------------------|---|
|                                   |                         |                                      |                                      |                           |                               |   |
| Documentos                        | da Proposta (2)         |                                      | Objetos (1                           | D)                        | Contrapartidas (1             | 0 |
| Documentos<br>Objeno              | da Proposta (2)<br>Fase | Stugio                               | Objetos (1<br>Documentos<br>enviados | Documentos sem<br>análise | Contrapartidas (1<br>Decisões | 0 |

Ao clicar na *lupa* o usuário será redirecionado para a visualização do objeto, que trará as informações completas do mesmo, bem como a lista de documentos.

| (83) 99123-4567<br>(83) 1234-5678 | 🔤 pes          | soal3@exemple.co<br>titucional3@exemp | m.br<br>ko.com.br      | Aprovados (0              | //3)              |   |
|-----------------------------------|----------------|---------------------------------------|------------------------|---------------------------|-------------------|---|
| Documentos                        | da Proposta (2 |                                       | Objetos (1             | D                         | Contrapartidas (1 | 0 |
|                                   |                |                                       |                        |                           |                   |   |
| Objeto                            | Fane           | Stuqie                                | Documentos<br>enviados | Documentos sem<br>análise | Decision          | _ |

Na aba "Contrapartidas" teremos a lista com as contrapartidas da proposta.Para cada contrapartida serão demonstradas as seguintes informações:

- Fase: A fase em que o objeto se encontra.

- Situação: A situação do objeto.(Em análise, aprovado, reprovado, denunciado, tomada de contas especial)

- **Documentos enviados**: Quantidade de documentos enviados / quantidade total de documentos para o objeto. - **Documentos sem análise**: Quantidade de documentos enviados que ainda não possuem análise.

- Decisões: Indicador que trará a informação das decisões do estado sobre os documentos do objeto.

| ₩ 1 Região<br>0 (83) 99123-4563<br>0 (83) 1234-5678 | ♦ Sele<br>© pes   | ccionado<br>soal3@exempio.co<br>itucional3@exemp | m.br<br>lo.com.br      | Enviados (6/<br>Aprovados ( | 0/3)               |   |
|-----------------------------------------------------|-------------------|--------------------------------------------------|------------------------|-----------------------------|--------------------|---|
| Documento                                           | n da Proposta (2) |                                                  | Objetos ()             | D                           | Contrapartidas (1) |   |
| Contrapartida                                       | Fase              | Situação                                         | Documentos<br>enviados | Documentos sem<br>análise   | Decisões           |   |
| Educação 🛛                                          | Adesão            | Aprovado                                         | 1/2                    | 1                           | 0/1                | 0 |

Ao clicar na *lupa* o usuário será redirecionado para a visualização da contrapartida, que trará as informações completas, bem como a lista de documentos da contrapartida.

| ₩ 1 Região<br>) (83) 99123-456) | ♦ Sel              | ecionado<br>soal3@exempio.co | sm.br                  | Aprovados (0              | )/3)               |
|---------------------------------|--------------------|------------------------------|------------------------|---------------------------|--------------------|
| - (83) 1234-5678                | ⊡ inst             | itucional3@exemp             | olo.com.br             |                           |                    |
| Documents                       | os da Proposta (2) |                              | Objetos (              | 1)                        | Contrapartidas (1) |
| Contrapartida                   | Fase               | Stuação                      | Documentos<br>enviados | Documentos sem<br>análise | Decisões           |
| Educação O                      | Adesão             | Aprovado                     | 1/2                    | 1                         | 0/1                |

Na parte inferior será demonstrada a seção de discussões sobre a proposta. Nesta seção serão demonstradas as movimentações da proposta, documentos, objetos e contrapartidas. É possível realizar comentários e enviar anexos ao final da seção.

Discussões sobre a proposta

| num comentário realizado.           |                                                                 |                                                                                      |                                                                      |              |
|-------------------------------------|-----------------------------------------------------------------|--------------------------------------------------------------------------------------|----------------------------------------------------------------------|--------------|
|                                     |                                                                 |                                                                                      |                                                                      |              |
| revedo aprovou a fase de . 2 dias a | rás O                                                           |                                                                                      |                                                                      |              |
| num comentário realizado.           |                                                                 |                                                                                      |                                                                      |              |
|                                     |                                                                 |                                                                                      |                                                                      |              |
|                                     |                                                                 |                                                                                      |                                                                      |              |
|                                     |                                                                 |                                                                                      |                                                                      |              |
| ne um arquivo                       |                                                                 |                                                                                      |                                                                      | Comentar     |
|                                     | evedo aprovou a fase de . 2 días at<br>um comentário realizado. | evedo aprovou a fase de . 2 días atrás @<br>um comentário realizado.<br>e um arquivo | evedo aprovou a fase de . 2 días atrás @<br>um comentário realizado. | e um arquivo |

# 9. Acompanhando o andamento dos meus objetos

Para acompanhar o objeto, acesse-o realizando o seguinte procedimento:

- Acesse o menu `Meus Pactos`

- Clique no código/código CGE do objeto da proposta desejada.(Caso necessário use a busca para encontrar o objeto pelo código/código CGE).

**Importante**: Caso nenhum objeto esteja formalizado, será necessário acessar a proposta desejada clicando na *lupa*, acessar a aba "Objetos" e clicar na *lupa* do objeto desejado.

Se o objeto estiver na fase de "Execução" ou "Encerramento", não estiver "Denunciado" ou em "Tomada de Contas Especial" o usuário terá um botão para denunciar o objeto, No topo da visualização temos as fases do objeto, sendo a fase selecionada a fase atual do objeto.Para alterar a visualização de documentos para outras fases, basta clicar na fase desejada.

|                                                                                                    | • •                                                                                                   |                                                                                                    |
|----------------------------------------------------------------------------------------------------|----------------------------------------------------------------------------------------------------|----------------------------------------------------------------------------------------------------|
| A                                                                                                    | desão Formalização                                                                                    | Execução Encerramento                                                                                                    |
| 29 de Outubro de 2016  Saúde  Aprovado  Termo de cessão ou doação  Código CGE não informado  0,00%  Descrição Doação de ambulâncias. Detalhamento Doação de 100 ambulâncias. | <ul> <li>Secretaria da saúde</li> <li>Doação</li> <li>FUNDEB</li> <li>Código não informado</li> </ul> | <ul> <li>Período de Execução não foi preenchido</li> <li>Percentual de cumprimento (0,00%)</li> <li>Indicadores de documentos</li> <li>Enviados (0/2)</li> <li>Aprovados (0/0)</li> </ul> |
| Documentos                                                                                                    |                                                                                                    |                                                                                                    |
| Envlados (0/2)                                                                                                    | Analisados (0/0)                                                                                      | Aprovações (0/0)                                                                                                    |
| Documentos                                                                                                    | Stucko (                                                                                              | Comentários Andélius                                                                                                    |

Na visualização do objeto, poderá consultar o sumário de informações detalhadas. Ao lado do sumário, é possível acompanhar uma barra de progresso referente a documentos enviados do objeto, além das aprovações dos documentos.

A partir da fase "Formalização" também estará disponível um texto informativo referente ao período de execução do projeto, que será preenchido pelo Estado.

| Adesão       Formalização       Execução       Encerramento         2 9 de Outubro de 2014       Image: Comparison de Comparison de C | Sumé / Doação<br>⊗ Não receber notificações                                                                                                    |                                                                                                    |
|----------------------------------------------------------------------------------------------------|----------------------------------------------------------------------------------------------------|----------------------------------------------------------------------------------------------------|
| Enviados (0/2) Analisados (0/0) Aprovações (0/0)                                                                                                    | Adesão Formal<br>29 de Outubro de 2014<br>Saúde<br>Aprovado<br>Aprovado<br>Código CGE não informado<br>Código CGE não informado<br>Código CGE não informado<br>Código não informa<br>Código CGE não informado<br>Código não informa<br>Código CGE não informado<br>Código não informa<br>Código CGE não informado<br>Código não informa<br>Código CGE não informado<br>Código não informa<br>Código CGE não informado<br>Código não informa<br>Código CGE não informado<br>Código não informa<br>Código CGE não informado<br>Código não informa<br>Cídigo CGE não informado<br>Código não informa<br>Código CGE não informado<br>Código não informa<br>Código não informa<br>Código CGE não informado<br>Código não informa<br>Código não informa<br>Código não informado<br>Código não informado<br>Código não informado<br>Código não informa<br>Código não informado<br>Código não informado | Ização Execução Encerramento  Percentual de cumprimento (0,00%)  Indicadores de documentos Enviados (0/2)  Aprovados (0/0) |
|                                                                                                    | Enviados (0/2) Analisados                                                                                                    | s (0/0) Aprovações (0/0)                                                                                                   |

O objeto, dependendo do instrumento de formalização e fase em que ele se encontra, possui 3 abas.

Na aba "Documentos" teremos uma lista com os documentos requeridos para o objeto na fase selecionada. Existem 3 indicadores na aba, tratando a quantidade de documentos enviados, análises e aprovações

Para cada documento é informado a situação, quantidade de comentários e um indicador de análises.Quando o documento ainda não foi enviado, essas informações não estarão disponíveis.

Para documentos enviados, as seguintes ações estarão disponíveis:

- Visualizar (*lupa*) para visualizar o documento de forma mais analítica.

- Baixar arquivo (download) para baixar o documento enviado.

- Substituir (*upload\_2*) para enviar um novo arquivo para o documento requerido.

- Excluir (lixeira) para excluir o documento enviado.

| 10 22 de Outebra de 2014                                                                                                    |                                                                          | Período de Execução não foi preenchido                         |
|----------------------------------------------------------------------------------------------------|--------------------------------------------------------------------------|----------------------------------------------------------------|
| <ul> <li>29 de Outubro de 2016</li> <li>Saúde</li> </ul>                                                                                                    | 🕮 Secretaria da saúde                                                    | Percentual de cumprimento (0,00%)                              |
| Aprovado     Aprovado     Termo de cessão ou doação     Código CGE não informado     Código CGE não informado     Codigo CGE não informado     Codigo CGE nã | <ul> <li>Dosção</li> <li>FUNDEB</li> <li>Código não informado</li> </ul> | Indicadores de documentos<br>Enviados (1/2)<br>Aprovados (0/1) |
| Documentos<br>Enviados (1/2)                                                                                                    | Analisados (0/1)                                                         | Aprovações (D/1)                                               |
| Documentos                                                                                                    | Stuação                                                                  | Comentários Análiaes                                           |
| Codificação do FINAME                                                                                                    |                                                                          | 1 0/0 Q ± 🕰 8                                                  |
| Comprovante-do CNES                                                                                                    |                                                                          | 1                                                              |

Para documentos não enviados, as seguintes ações estarão disponíveis:

- Enviar arquivo (*upload*) para enviar o documento requerido.

| PR 20 4 0 1 1 1 1 1 1 1 1 1 1 1 1 1 1 1 1 1                                                                                           |                                                                          | In renous at encergas mas for presidentas                                                                     |
|----------------------------------------------------------------------------------------------------|--------------------------------------------------------------------------|----------------------------------------------------------------------------------------------------|
| <ul> <li>29 de Outubro de 2016</li> <li>Saúde</li> </ul>                                                                              | 💼 Secretaria da saúde                                                    | Percentual de cumprimento (0,00%)                                                                             |
| Aprovado     Aprovado     Termo de cessão ou doação     CGE não informado     0,00%     Descrição Doação de ambulâncias. Detalhamento | <ul> <li>Dosção</li> <li>FUNDEB</li> <li>Código não informado</li> </ul> | Indicadores de documentos<br>Enviados (1/2)<br>Aprovados (0/1)                                                |
| Doação de 100 ambulâncias.                                                                                                    |                                                                          |                                                                                                    |
| Documentos<br>Enviados (1/2)                                                                                                    | Analisados (D/1)                                                         | Aprovações (0/1)                                                                                              |
| Documentos<br>Enviados (1/2)<br>Documentos                                                                                            | Analisados (D/1)<br>Stuação                                              | Aprovações (0/1)<br>Comentários Análises                                                                      |
| Documentos<br>Enviados (1/2)<br>Documentos<br>Codificação do FINAME                                                                   | Analisados (D/1)<br>Stusção                                              | Aprovações (0/1)           Comentários         Análiaes           1         0/0         Q         ▲         Δ |

Se o objeto possuir instrumento de formalização "Convênio" e estiver na fase "Formalização" ou posterior, será demonstrada a aba "Cronograma de Desembolso", onde serão demonstradas as parcelas cadastradas de pagamentos previstos para o objeto. Para cada parcela estarão disponíveis as seguintes informações:

- Situação: Se a parcela está em aberto ou finalizada.
- Data de Pagamento: Data de pagamento prevista pelo Estado.
- Valor: Valor do pagamento previsto pelo Estado.

- Total pago: Valor já pago pelo Estado referente a essa parcela.(Os pagamentos são realizados na fase de execução)

|                                                                                                    |                                                                                                    | Período de Exe    | cução não foi preenchido        |
|----------------------------------------------------------------------------------------------------|----------------------------------------------------------------------------------------------------|-------------------|---------------------------------|
| <ul> <li>Data de publi</li> <li>Educação</li> <li>En análise</li> <li>Convêrio</li> <li>R\$ 1.231,23</li> <li>Não houve di<br/>Educação CGE di<br/>Código CGE di<br/>Código CGE di<br/>Código CGE di<br/>Construção de es<br/>Descrição</li> <li>Construção de es<br/>Detalhamento</li> <li>Disponibilização<br/>municipal, com ou</li> </ul> | cação indefinida<br>Secretaria da educa<br>Obra nova<br>FUNDEB<br>Não houve pagame<br>evoluções<br>não informado | escola<br>mental. | nprimento (70,00%)<br>ocumentos |
| Documentos                                                                                                    | Cronograma de Desemboiso                                                                                         |                   |                                 |
| Stueção                                                                                                    | Data de pagamento                                                                                                | Valor             | Total pago                      |
| 0                                                                                                    | 05 de Novembro-de 2016                                                                                           | R\$ 1,231,23      | R\$ 0.00                        |

Se o objeto estiver na fase de execução, para cada parcela haverá uma \_lupa\_ onde será possível consultar os pagamentos realizados para a parcela em questão. Ao clicar na lupa, será demonstrada a lista de pagamentos realizados.Para cada pagamento, as seguintes informações estarão disponíveis:

- Data de pagamento: Data da realização do pagamento pelo Estado com um balão com tooltip com comentário realizado pelo Estado.

- Valor: Valor do pagamento realizado pelo Estado
- Link para baixar o arquivo enviado pelo Estado referente ao pagamento.

#### Obra nova / Pagamentos

| Não receber notificações |             |   |  |
|--------------------------|-------------|---|--|
| Data do pagamento        | Valor       |   |  |
| 31 de Outubro de 2016 🏐  | 85 1.231,23 | * |  |

Se o objeto possuir instrumento de formalização "Convênio", estiver na fase de "Encerramento" ou com situação "Tomada de Contas Especial"/"Denuncia", será demonstrada a aba "Devolução de Recursos", onde serão demonstradas as devoluções de recurso realizadas.

Para cada devolução de recurso as seguintes informações estarão disponíveis:

- Data da devolução: Data em que a devolução do recurso foi realizada.

- Valor: valor da devolução de recurso realizada

|                                                                                                    |                                                                                                    | Período de Execução não foi preenchido |
|----------------------------------------------------------------------------------------------------|----------------------------------------------------------------------------------------------------|----------------------------------------|
| Data de publicação indefinida                                                                                                    |                                                                                                    |                                        |
| <ul> <li>Data de publicação indefinida</li> <li>Educação</li> <li>Educação</li> <li>Secretaria da educação</li> <li>Tomada de contas especial</li> <li>Obra nova</li> <li>Obra nova</li> <li>Obra nova</li> <li>PUNDEB</li> <li>R\$ 1.231.23</li> <li>R\$ 1.231.23</li> <li>R\$ 1.23</li></ul> | Percentual de cumprimento (70,00%)                                                                                                    |                                        |
| Tornada de contas especial                                                                                                    | 🖉 Obra nova                                                                                                    | Indicadores de documentos              |
| 🖄 Convênio                                                                                                    | ? FUNDEB                                                                                                    | Enviados (0/0)                         |
| 7 R\$ 1.231,23                                                                                                    | R\$ 1.231,23                                                                                                    |                                        |
| "D R\$ 123,11                                                                                                    |                                                                                                    | Aprovados (0/0)                        |
| Código CGE não informado                                                                                                    | Código não informado                                                                                                    | Polasiana a constr                     |
| 20,00%                                                                                                    |                                                                                                    | 1. 05/11/2016 * Filtrar                |
| Descrição                                                                                                    |                                                                                                    |                                        |
| Construção de escola municipal                                                                                                    |                                                                                                    |                                        |
| Detalhamento                                                                                                    |                                                                                                    |                                        |
| Disponibilização de Recursos p<br>municipal, com capacidade para 5                                                                                                    | ara construção de uma escola<br>00 alunos de ensino fundamental.                                                                                                    |                                        |
| Documentos Cronograma o                                                                                                    | le Desembolso Devolução de Re                                                                                                    | CU/505                                 |
| Data da devolução                                                                                                    | Data de publicação indefinida  Educação  Tomada de contas especial  Convênio  Tomada de contas especial  Convênio  Tomada de contas especial  Convênio  Tomada de contas especial  Convênio  Tomada de contas especial  Convênio  Tomada de contas especial  Convênio  Tomada de contas especial  Convênio  Tomada de contas especial  Codego CGE não informado  Códego CGE não informado  Có | Valor                                  |
| 27 de Outubro de 2016                                                                                                    | Data de publicação indefinida<br>Educação Educação Convênio Convênio ? FUNDEB<br>R\$ 1.231.23 I R\$ 1.231.23<br>R\$ 123.11<br>Código CGE não informado O Código não informado<br>70,00%<br>crição<br>rstrução de escola municipal<br>talhamento<br>ponibilização de Recursos para construção de uma escola<br>nicipal, com capacidade para 500 alunos de ensino fundamental.                                                                                                    | R\$123.11 Q                            |
|                                                                                                    |                                                                                                    |                                        |

Haverá também um ícone de *lupa* para visualizar as informações completas, contendo comentário e link para download de arquivo enviado pelo estado durante a devolução de recurso.

| Obra nova / Devoluç   | ões        |                                    |   |  |
|-----------------------|------------|------------------------------------|---|--|
| Data da devolução     | Valor      | Comentário                         |   |  |
| 27 de Outubro de 2015 | R\$ 123,11 | Devolução de recurso pago a maior. | ± |  |

## 10. Acompanhando o andamento das minhas contrapartidas

Para acompanhar a contrapartida, realize o seguinte procedimento:

- Acesse o menu "Meus Pactos"
- Clique na \_lupa\_ da proposta/parceria desejada
- Na aba "Contrapartidas", clique na *lupa* da contrapartida desejada

Nas fases "Adesão" e "Formalização", o ícone *lápis* estará disponível para que o município possa propor metas para a contrapartida. No topo da visualização temos as fases da contrapartida, sendo a fase selecionada a fase atual da contrapartida.Para alterar a visualização de documentos para outras fases, basta clicar na fase desejada.

| Adesão Formalização Execução Encerramento     tado   educir a dintorção por idade-série do Ensino Fundamental   excrição   tobilização de pessoas acima dos 15 anos que abandonaram os </th <th>Não receber notificaçõe</th> <th>•</th> <th></th> <th></th> <th></th>                                                                              | Não receber notificaçõe            | •                  |                    |               |                                |
|----------------------------------------------------------------------------------------------------|------------------------------------|--------------------|--------------------|---------------|--------------------------------|
| Titulo   Reduzir a distorção por idade série do Ensino Fundamental   Descrição   Mobilização de pessoas acima dos 15 anos que abandonaram os studos   Ir Educação   © Data de publicação indefinida   © Data de publicação indefinida   © Enviados (0/1)   Analisados (0/0)                                                                        |                                    | Adesão             | Formalização       | Execução      | Encerramento                   |
| Andicados (0/1)   Documentos   Enviados (0/1)   Documentos   Enviados (0/1)   Documentos   Situação   Ocumentos   Situação   Comentários   Situação   Comentários   Situação   Comentários   Situação   Comentários   Situação   Comentários   Situação   Comentários   Situação   Comentários   Análisados (0/0)                                  | Ttulo                              |                    |                    | 🛗 Período d   | le Aferição não foi preenchido |
| Descrição       Mobilização de pessoas acima dos 15 anos que abandonaram os estudos       Enviados (D/1)         P Educação       © 7%         Data de publicação indefinida       © Em análise         Documentos       Enviados (D/0)         Enviados (D/1)       Analisados (D/0)         Documentos       Situação Comentários       Análises | leduzir a distorção por ida        | de-série do Ensino | Fundamental        | Indicadores   | de documentos                  |
| Mobilização de pessoas acima dos 15 anos que abandonaram os estudos     Aprovados (0/0)       P Educação     7%       Data de publicação indefinida     Em análise       Documentos     Analisados (0/0)       Enviados (0/1)     Analisados (0/0)       Documentos     Situação Comentários                                                       | Descrição                          |                    |                    | Enviados IO/  | 1)                             |
| P Educação     © 7%       Data de publicação indefinida                                                                                                    | Aobilização de pessoas a<br>studos | ima dos 15 anos    | que abandonaram os | Envianus (D)  | #J                             |
| Data de publicação indefinida     Em análise       Documentos                                                                                                    | P Educação                         | 0                  | 7%                 | Aprovados (0  | 0/0)                           |
| Documentos     Analisados (0/0)     Aprovações (0/0)       Documentos     Situação Comentários     Análises                                                                                                    | Data de publicação ind             | efinida 🔶          | Em análise         |               |                                |
| Enviados (0/1) Analisados (0/0) Aprovações (0/0) Documentos Situação Comentários Análises                                                                                                    | Documentos                         |                    |                    |               |                                |
| Documentos Situação Comentários Análises                                                                                                    | Enviados (0/1)                     |                    | Analisados (0/0)   |               | Aprovações (0/0)               |
|                                                                                                    | Documentos                         |                    | Situação (         | omentários Ar | silises                        |

Na visualização da contrapartida, poderá consultar o sumário de informações detalhadas.

Ao lado do sumário, é possível acompanhar uma barra de progresso referente a documentos enviados da contrapartida, além das aprovações dos documentos.

A partir da fase Formalização` também estará disponível um texto informativo referente a data de aferição e referência da contrapartida que serão preenchidos pelo Estado.

| -        |
|----------|
| ₹        |
| 2        |
| Ë        |
| E E      |
| Ā        |
|          |
|          |
| <u>م</u> |
| 4        |
|          |
| 0        |
| Ň        |
|          |
| Щ        |
|          |
|          |
| 5        |
| Ę        |
| Ā        |
| 2        |
|          |

| Ad                                        | esão Formalizaç           | ão Execução | o Encerramento                  |      |
|-------------------------------------------|---------------------------|-------------|---------------------------------|------|
| Titulo                                    |                           | 🗂 Perí      | odo de Aferição não foi preenci | hido |
| leduzir a distorção por idade-série       | do Ensino Fundamental     | Indicad     | ores de documentos              |      |
| Xescrição                                 |                           | Endada      | - 10/41                         |      |
| Aobilização de pessoas acima do<br>studos | s 15 anos que abandonaras | e es        | S (U/ 1)                        |      |
| P Educação                                | ® 7%                      | Aprovad     | dos (0/0)                       |      |
| Data de publicação indefinida             | 🗘 Em análise              |             |                                 |      |
| Documentos                                |                           |             |                                 |      |
| Enviados (0/1)                            | Analisados (0/            | 0)          | Aprovações (0/0)                |      |
|                                           |                           |             |                                 |      |

Na aba "Documentos" teremos uma lista com os documentos requeridos para a proposta na fase selecionada.

Existem 3 indicadores na aba, tratando a quantidade de documentos enviados, análises e aprovações

Para cada documento é informado a situação, quantidade de comentários e um indicador de análises.Quando o documento ainda não foi enviado, essas informações não estarão disponíveis.

Para documentos enviados, as seguintes ações estarão disponíveis:

- Visualizar (*lupa*) para visualizar o documento de forma mais analítica.

- Baixar arquivo (download) para baixar o documento enviado.

- Substituir (*upload\_2*) para enviar um novo arquivo para o documento requerido. - Excluir (lixeira) para excluir o documento enviado.

| Titulo<br>Reduzir a distorção por idade-séri<br>Descrição<br>Mobilização de pessoas acima d<br>estudos<br>I <sup>2</sup> Educação<br>I <sup>2</sup> Data de publicação indefinida | e do Ensino Fundamental<br>os 15 anos que abandonaram os<br>© 7%<br>\$ Em análise | Indicadores de documentos<br>Enviados (1/1)<br>Aprovados (0/1) |
|----------------------------------------------------------------------------------------------------|-----------------------------------------------------------------------------------|----------------------------------------------------------------|
| Documentos                                                                                                    |                                                                                   |                                                                |
| Enviados (1/1)                                                                                                    | Analisados (0/1)                                                                  | Aprovações (0/1)                                               |
| Documentos                                                                                                    | Situação C                                                                        | omentários Análises                                            |
| Cronograma de Ações                                                                                                    |                                                                                   | 1 0/0 Q Å 🛆 🕾                                                  |

Para documentos não enviados, as seguintes ações estarão disponíveis:

- Enviar arquivo (*upload*) para enviar o documento requerido.

| <ul> <li>Ensino Fundamental</li> <li>15 anos que abandonaram os</li> <li>7%</li> <li>Em análise</li> </ul> | Indicadores de documentos<br>Enviados (0/1)<br>Aprovados (0/0)                        |                                                                                                    |
|----------------------------------------------------------------------------------------------------|---------------------------------------------------------------------------------------|----------------------------------------------------------------------------------------------------|
|                                                                                                    |                                                                                       |                                                                                                    |
| Analisados (0/0)                                                                                           | Aprovações (0/0)                                                                      |                                                                                                    |
| Situação C                                                                                                 | omentários Análises                                                                   |                                                                                                    |
| 0                                                                                                    |                                                                                       | Q ±                                                                                                    |
|                                                                                                    | 15 anos que abandonaram os<br>© 7%<br>\$ Em análise<br>Analisados (0/0)<br>Situação C | Enviados (0/1)<br>Transa que abandonaram os<br>Transa dos (0/0)<br>Aprovados (0/0)<br>Aprovações (0/0)<br>Stuação Comentários Análises |

## **11. Enviando Documentos** Requeridos

O procedimento de envio de documentos será o mesmo para documentos da proposta, documentos de objetos e documentos de contrapartidas.

Para enviar um documento requerido, clique no ícone \_upload\_ a frente do arquivo desejado.

| Documentos da Proposta (0)          | Objetos (1)          | Contro           | apartidas (1) |
|-------------------------------------|----------------------|------------------|---------------|
| Enviados (0/4)                      | Analisados (0/0)     | Aprovações (0/0) | 1             |
| Documentos                          | Situação Comentários | Andises          |               |
| Ats de Reunião de Posse             | 0                    |                  | ۹ .           |
| Comprovente de enderego residencial | 0                    |                  | ٩ 4           |
| Diploma do Prefeito                 |                      |                  | 2             |
| Documento de Identidade pessoal     |                      |                  | 1             |

Clique no botão "Selecione um arquivo", e selecione o arquivo desejado para envio.

| Sumé / Novo Documento                         | Cancelar & Voltar | Salvar |
|-----------------------------------------------|-------------------|--------|
| Diploma do Prefeito<br>% Selecione um arquivo |                   |        |

Observação: Para documentos da fase "Execução" de objetos com instrumento de formalização "Convênio" será necessário informar a qual parcela o documento se refere. Clique no botão "Salvar" para enviar o arquivo.

Para substituir um arquivo já enviado, clique no ícone *upload\_2*, selecione o arquivo, e caso necessário a parcela, e clique no botão "Salvar".

| Documentos da Proposta (1)          | Objeto           | e (1)       |            | Contrapartidas (1) |    |    |
|-------------------------------------|------------------|-------------|------------|--------------------|----|----|
| inviados (1/4)                      | Analisados (0/1) |             | Aprovações | (0/1)              |    |    |
| Documentos                          | Situnção         | Comentários | Análises   |                    |    |    |
| Ata de Reunião de Posse             | 0                |             |            |                    | Q, | 1  |
| Comprovante de endereço residencial | 0                |             |            |                    | Q, | 1  |
| Diploma do Prefeito                 |                  | 1           | 0/0        | ۹ 🔺                | ۵  | 10 |
| Documento de Identidade pessoal     |                  |             |            |                    |    | 1  |

Para baixar o arquivo enviado, clique no ícone download

| Documentos da Proposta (1)          | Ooje             | Objetos (1) |           | Contrapartidas (1) |            |  |  |
|-------------------------------------|------------------|-------------|-----------|--------------------|------------|--|--|
| inviados (1/4)                      | Analisados (0/1) |             | Aprovaçõe | os (0/1)           |            |  |  |
| Documentos                          | Siturção         | Comentários | Acálises  |                    |            |  |  |
| Ata de Reunião de Posse             | 0                |             |           |                    | a :        |  |  |
| Comprovante de endereço residencial | 0                |             |           |                    | ۹.         |  |  |
| Diploma do Prefeito                 |                  | 4           | 0/0       | ۵ 🔺                | <b>a</b> 1 |  |  |
| Donumento de Mantidade persoal      |                  |             |           |                    |            |  |  |

Para excluir o arquivo enviado, clique no ícone de lixeira

| Documentos da Proposta (1)          | Obje             | Objetos (1) |            | Contrapartidas (1) |   |   |  |
|-------------------------------------|------------------|-------------|------------|--------------------|---|---|--|
| inviados (1/4)                      | Analisados (0/1) |             | Aprovações | s (0/1)            |   |   |  |
| Documentos                          | Siturção         | Comentários | Anilises   |                    |   |   |  |
| Ata de Reunião de Posse             | 0                |             |            |                    | ٩ | ± |  |
| Comprovante de endereço residencial | 0                |             |            |                    | Q | 1 |  |
| Diploma do Prefeito                 |                  | 1           | 0/0        | Q ±                |   | 8 |  |
| Documento de Identidade pessoal     |                  |             |            |                    |   | 1 |  |

Ao clicar na *lupa* o usuário será redirecionado para a visualização do documento. Nessa visualização, será possível realizar comentários sobre o documento enviado, verificar as discussões sobre o mesmo e realizar download pelo botão "Baixar Documento".

| Sumé / Diploma do Prefeito                     | ▲ Balsar (PDF) | Substituir 🛛 Excluir     |
|------------------------------------------------|----------------|--------------------------|
| Em análise                                     | e              | Não receber notificações |
| Diploma do Prefeito<br>Sem descrição informada |                |                          |
| Comentário                                     |                |                          |
| % Selecione um arquivo                         |                | Corrector                |

#### Discussões sobre o documento

Amanda Sousa enviou o arquivo. 3 minutos atrás O

### **12. Acompanhando Pagamentos**

Se o objeto possuir instrumento de formalização "Convênio" e estiver na fase "Formalização" ou posterior, será demonstrada a aba "Cronograma de Desembolso", onde serão demonstradas as parcelas cadastradas de pagamentos previstos para o objeto. Para cada parcela estarão disponíveis as seguintes informações:

- Situação: Se a parcela está em aberto ou finalizada.
- Data de Pagamento: Data de pagamento prevista pelo Estado.
- Valor: Valor do pagamento previsto pelo Estado.

05 de Novembro de 2016

- **Total pago**: Valor já pago pelo Estado referente a essa parcela.(Os pagamentos são realizados na fase de execução)

| F. L. Martin                                               | and the second second s | Percentual de  | cumprimento (70,00%) |
|------------------------------------------------------------|----------------------------------------------------------------------------------------------------|----------------|----------------------|
| Educação                                                   | sua secretaria da educação                                                                                                    |                |                      |
| Em análise                                                 | 🖉 Obra nova                                                                                                    | Indicadores de | e documentos         |
| Convênio                                                   | ? FUNDEB                                                                                                    | Enviados (0/0) |                      |
| ? R\$ 1.231,23                                             | Não houve pagamentos                                                                                                    |                |                      |
| O Não houve devoluções                                     |                                                                                                    | Aprovados (0/  | 0)                   |
| Código CGE não informas                                    | do 🛛 🖉 Código não informado                                                                                                    |                |                      |
| <u>~</u> " 70,00%                                          |                                                                                                    | 1. 05/11/2016  | • Rea                |
| Jescrição                                                  |                                                                                                    |                |                      |
| construção de escola municip                               | tat.                                                                                                    |                |                      |
| Detalhamento                                               |                                                                                                    |                |                      |
| Nsponibilização de Recurse<br>nunicipal, com capacidade pa | is para construção de uma escola<br>ra 500 alunos de ensino fundamental.                                                                                                    |                |                      |
| Documentos Cronogra                                        | ma de Desembolso                                                                                                    |                |                      |
| Photo: Pair d                                              | a nanananko                                                                                                    | Water          | Tetelaura            |

R\$ 1,231,23

R\$ 0.00

Se o objeto estiver na fase de execução, para cada parcela haverá uma *lupa* onde será possível consultar os pagamentos realizados para a parcela em questão. Ao clicar na lupa, será demonstrada a lista de pagamentos realizados. Para cada pagamento, as seguintes informações estarão disponíveis:

- Data de pagamento: Data da realização do pagamento pelo Estado com um balão com tooltip com comentário realizado pelo Estado.

- Valor: Valor do pagamento realizado pelo Estado

- Link para baixar o arquivo enviado pelo Estado referente ao pagamento.

| Obra nova / Pagamentos   |             |  |
|--------------------------|-------------|--|
| Não receber notificações |             |  |
| Data do pagamento        | Valor       |  |
| 31 de Outubro de 2016 🏐  | 85 1.231,23 |  |

Importante: A cada novo pagamento realizado será necessário enviar os documentos requeridos da fase "Execução" do Objeto!

## 13. Abertura de Denuncia

Se o objeto ou contrapartida estiver na fase de "Execução" ou "Encerramento", não estiver "Denunciado" ou em "Tomada de Contas Especial" o usuário terá um botão para denuncia. Ao clicar no botão, o usuário deverá obrigatoriamente enviar um arquivo anexo, e caso queira, realizar um comentário. Ao clicar em denunciar, e confirmar a ação, o objeto ou contrapartida será denunciado. Ao realizar o procedimento, o objeto/contrapartida ficará com situação "Denunciado", e o Estado fará análise da situação.

**Importante**: O Estado também poderá denunciar um objeto ou contrapartida sem que o município inicie tal processo.

## 14. Encerramento da Proposta

Na fase "Encerramento", após envio dos documentos requeridos, e análise realizada pelo Estado, os objetos e contrapartidas poderão ser encerrados.

Após encerramento dos objetos e contrapartidas, a parceria também poderá ser encerrada.

Após encerrados, não será mais possível alterar ou enviar novos documentos. Com isso o encerramento da parceria encerra o ciclo de vida da mesma.